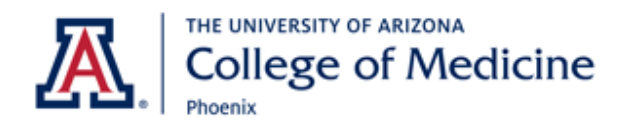

## **Wi-Fi Instructions**

TO USE UAGuest

- Select UAGuest from your wireless options.
- Open a web browser if one does not automatically open for you.
- The Welcome UAGuest webpage will appear.
- Click on Create Account at the bottom of the webpage.
- Enter your name and cell phone number (enter hyphens, e.g., XXX-XXX-XXXX).
- Click Register.
- You will receive a text message containing your assigned username and password.
- Enter your username and password on the Welcome UAGuest webpage.
- Read the Acceptable Use Policy and click Accept.
- This login remains valid for 5 days.

UAGuest is an unsecured network; do not send private information such as credit card numbers. UA wireless help: 24/7 IT Support Center (520) 626-TECH (8324) uits.arizona.edu/uawifi UA students, faculty, staff, use UAWiFi.

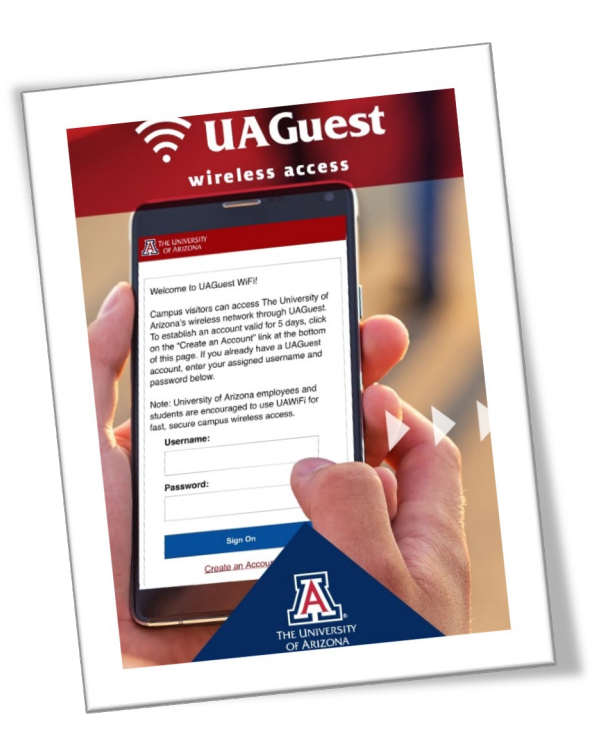